## Aide pour graver les jeux Play Station - 1/1

## Pour ceux qui veulent graver des jeux de Play Station et qui ont de la misère...

Pour graver un jeux Play Station, vous aurez besoin du célébre logiciel de gravure CD-R Win disponible sur internet car c'est le plus approprié pour les jeux non-protégés, mais aussi les jeux protégés. Il crée une image du CD original sur le disque dur. Il vous faut ensuite graver cette image sur un CD vierge.

## Pour les jeux non protégés :

1) On clique sur l'icône n°3 pour faire une image disque

2)- Puis on selectionne l'emplacement où sera copié l'image disque ici :"C:\Utils\CDRWIN\jeu.bin"

- Puis on choisi ses Reading Options on selectionne RAW mode et Error Recovery = Ignore

- Puis sa vitesse de lecture (ici 10X) et son read retry count (ici 10 au cas ou il y aurait des erreurs sur le CD)

- Et enfin on clique sur START pour commencer

3) Ensuite on clique sur l'îcône n°1

et cette fenêtre apparait :

- On clique sur \*Load Cuesheet\*
- On selectionne "lenomdujeu".cue (ici c'était le cd de tryo)
- On choisi sa vitesse de gravure (ici 4x)
- On choise test mode si on veut effectuer un test sinon rien n'est à cocher
- Puis on clique sur \*START\*

N.B : ne pas oublier d'insérer un cd vierge dans le graveur !

## Pour les jeux protégés

Apres avoir téléchargé et installé le logiciel <u>PPF-o-MATIC</u>, Double-cliquez sur 'ppf-o-matic.exe'

Sur PPF-file : cliquez sur le logo en forme de disquette et Indiquez le chemin où vous avez dezippé le patch. Sur BIN-file: cliquez sur le logo en forme de disquette et Indiquez le chemin où vous avez extrait le jeu en '.bin'.

Cliquez maintenant sur Apply. Le jeu est patché et pret à être gravé (Etape 3).